# ้วิธีใช้งาน บริการหนังสือค้ำประกัน

งานของฉัน

C 21 C.A. 2022

100.00 unn

หนังสือค้ำประทัน - ออทหนังสือค้ำประทัน 🔲

Ū

(i)

้ผ่านแอปพลิเคชั่น Krungthai Business

#### ้การอนุมัติออกหนังสือค้ำประกันผ่าน Mobile & Tablets

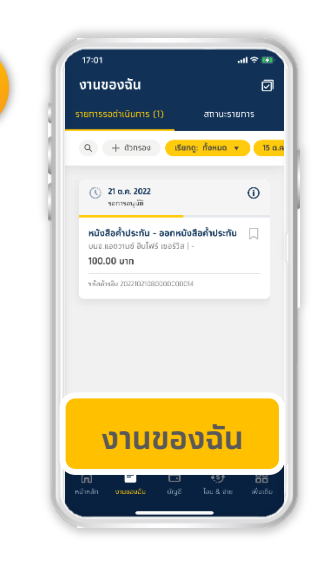

้เลือทเมนู งานของฉัน ระบบแสดงรายการขอออกหนังสือ ้ค้ำประทันที่มีการทำรายการมาจาก Role Maker

ระบุรหัส PIN

2

5

8

0

3

6

9

 $\langle \mathbf{x} \rangle$ 

1

4

7

ลืมรหัส PIN

Δ

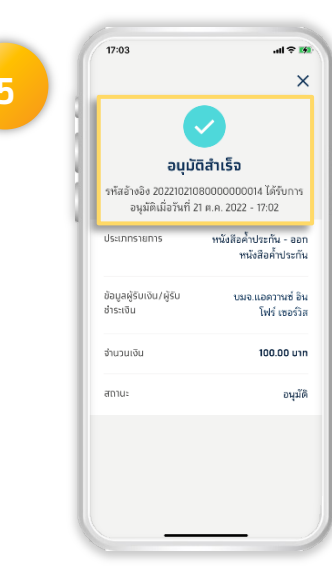

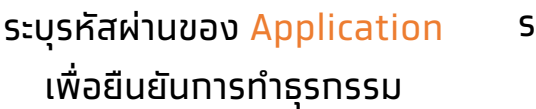

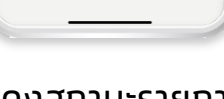

```
ระบบแสดงสถานะรายการอนุมัติ
```

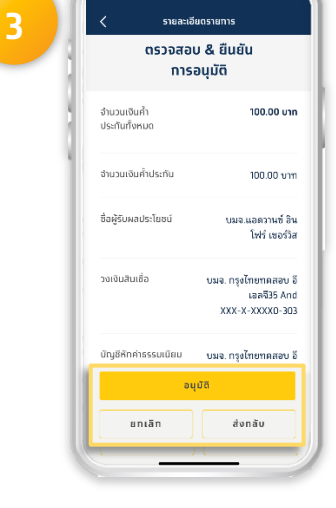

เลือก อนุมัติ รายการ หรือ ส่งกลับ เพื่อให้ Role Maker แท้ไขรายการใหม่

้เลือกรายการที่ต้องการทำธุรกรรม חרה Role Maker

02 111 9999 | Ŧ 😏 😨 🚺 🕨 Krungthai Care | krungthai.com

1

# ้วิธีใช้งาน บริการหนังสือค้ำประกัน

ี่ผ่านแอปพลิเคชั่น Krungthai Business

#### การเรียกดูรายการหนังสือค้ำประทันผ่าน Mobile & Tablets

| 77:28.4 unit of %   Nonconversionition 26 on 2022 - 18.41 Image: Conversionition 20   Abatic Skcorp747 test   usunisultibilit 3086,615,341.32 THB   usunisultibilit 3088,615,341.32 THB   usunisultibilit 0   usunisultibilit 0   usunisultibilit 0   usunisultibilit 0   usunisultibilit 0   usunisultibilit 0   usunisultibilit 0   usunisultibilit 0   usunisultibilit 0   usunisultibilit 0   usunisultibilit 0   usunisultibilititi 0   usunisultibilititi 0   usunisultibilititi 0   usunisultibilititititi 0   usunisultibilititititititititititititititititit                                                                                                    | 2                                                                                                    | 3<br>(729+ Land)<br>Landon<br>Landon |
|----------------------------------------------------------------------------------------------------|----------------------------------------------------------------------------------------------------|----------------------------------------------------------------------------------------------------|
| เลือกเมนู เพิ่มเติม                                                                                                    | เลือทเมนู <mark>สินเชื่อ</mark>                                                                                                    | เลือก การค้ำประทัน                                                                                                    |
| Image: Section of the section of the section of th | Image: Image: | Image: State State Stat                                                                                                    |
| เลือกรายการ เพื่อเดินทางไปรับ                                                                                                    | ทด ตทลง                                                                                                    | เสร็จสิ้นการ ดาวน์โหลด                                                                                                    |
| หนังสือค่ำประทันกระดาษ                                                                                                    | ดาวน์โหลดใบรับ LG                                                                                                    | ใบรับ LG                                                                                                    |

2

### ้วิธีใช้งาน บริการหนังสือค้ำประกัน

### ผ่านแอปพลิเคชั่น Krungthai Business

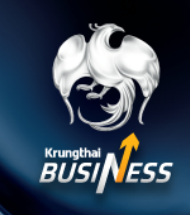

7 เรื่อง ขอรับหนังสือค้ำประกัน เรียน สาขาปทุมวัน

ตามที่ หน่วยงาน บ้าน พีซ ประสงค์ขอออก/ต่ออายุหนังสือค้ำประกันกับ บมจ. ธนาคารกรุงไทย ผ่านระบบงาน Krungthai Business ดังมีรายละเอียดหนังสือค้ำประกันดังนี้

| ผลการทำรายการ                   | 1 | อนุมัติ                                        |
|---------------------------------|---|------------------------------------------------|
| สถานที่ขอรับหนังสือค้ำประกัน    | 1 | สาขาปทุมวัน                                    |
| วันที่ทำรายการ                  | 1 | 21/10/2565 เวลา: 15:40                         |
| รูปแบบหนังสือค้ำประกัน          | 1 | กระดาษ                                         |
| ประเภทธุรกรรม                   | 1 | ขอออกหนังสือค้ำประกัน                          |
| ประเภทการค้ำประกัน              | 1 | สำหรับค้ำประกันการปฏิบัติตามสัญญา              |
| เลขที่หนังสือค้ำประกัน          | 1 | 00019/200000/0055/65                           |
| Account No.                     | 1 | 100035215538 (เป็นเลขที่ LG ระดับ Note)        |
| Tax ID / Citizen ID             | 1 | [0453562001718]                                |
| ผู้รับผลประโยชน์                | 1 | องค์การบริหารส่วนตำบลโนนหินแห่                 |
| จำนวนเงินที่ขอค้ำประกันครั้งนี้ | 1 | 300,000.00 บาท                                 |
| มีผลบังคับใช้ตั้งแต่วันที่      | 1 | วันที่ 21 ตุลาคม 2565 ถึงวันที่ 20 มกราคม 2567 |

บมจ. ธนาคารกรุงไทย เอกสารฉบับนี้พิมพ์จากระบบอิเล็กทรอนิกส์

#### สำหรับหนังสือค้ำประทันทระดาษ

### สามารถพิมพ์เอทสารที่ออกโดยระบบเพื่อเดินทางไปรับที่ สาขา/ศูนย์ปฏิบัติการของธนาคาร โดยสามารถ Download ได้ที่เมนู รายการคำขอ

\*สำหรับหนังสือค้ำประทันอิเล็ททรอนิทส์ระบบจะไม่อนุญาตให้ Download เอทสารฉบับนี้